#### Go to .../Jdevbin/jdev/bin Double click on Jdevw.exe

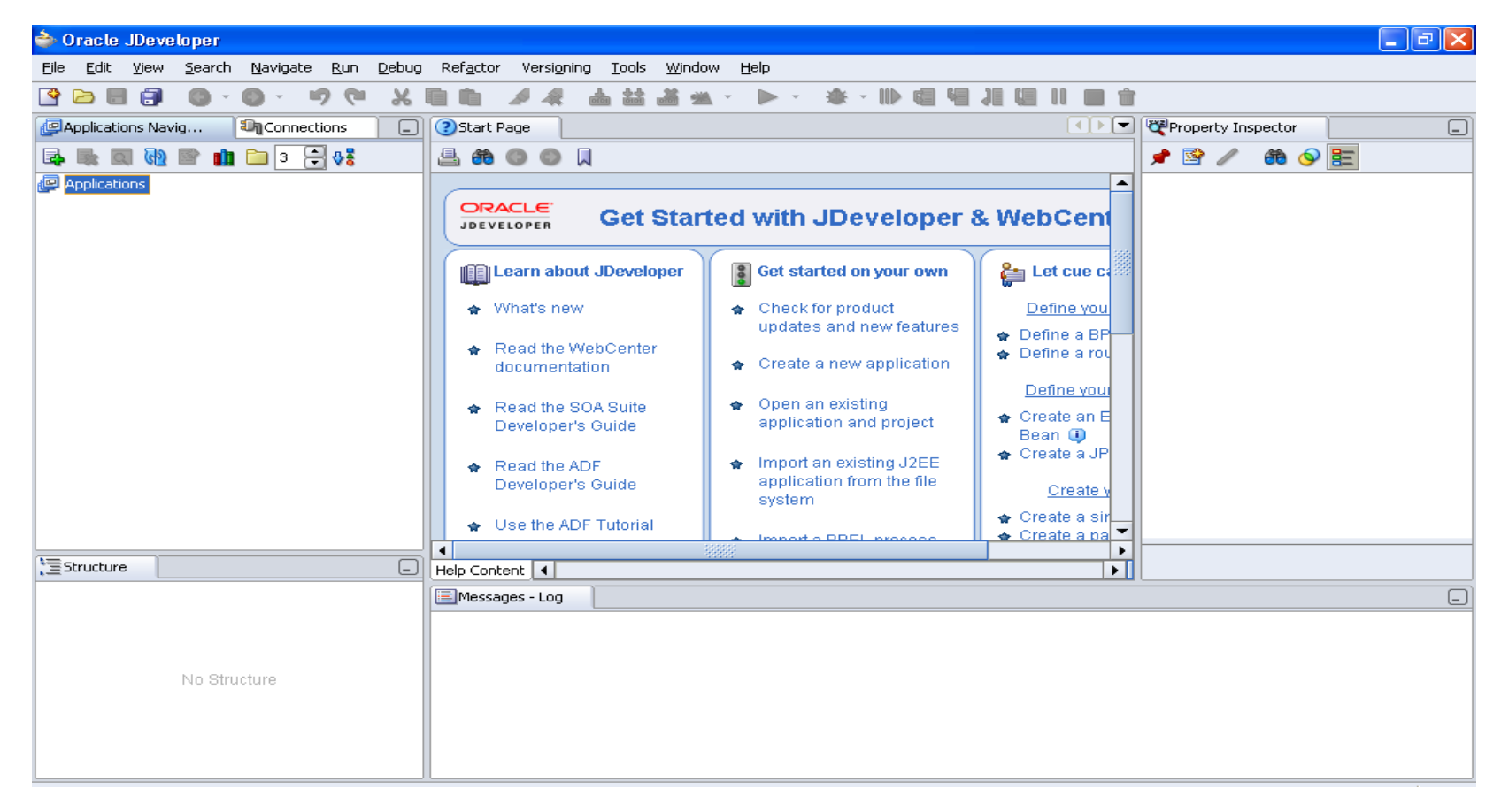

#### Go to FILE $\rightarrow$ NEW $\rightarrow$ Workspace Configured for Oracle Applications

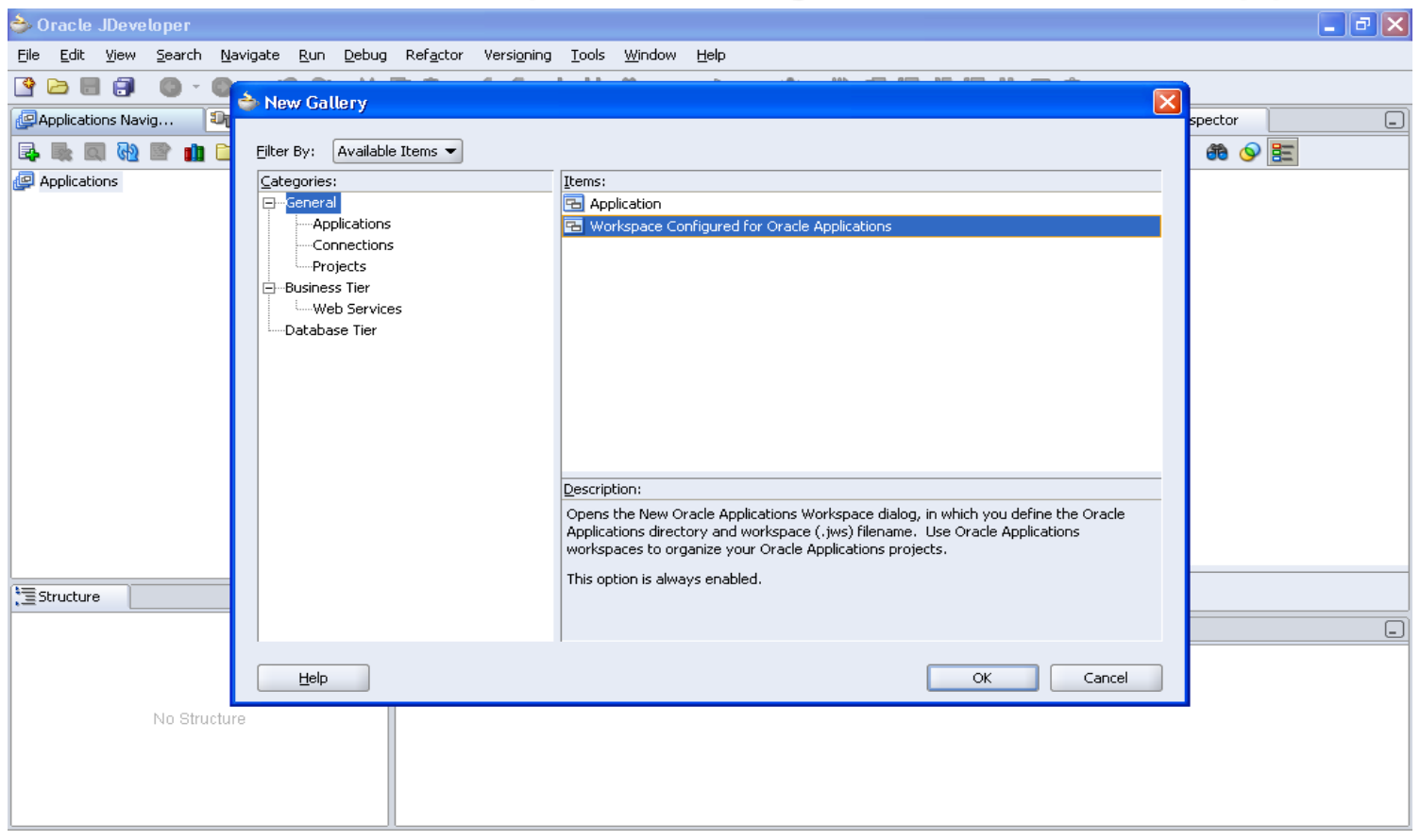

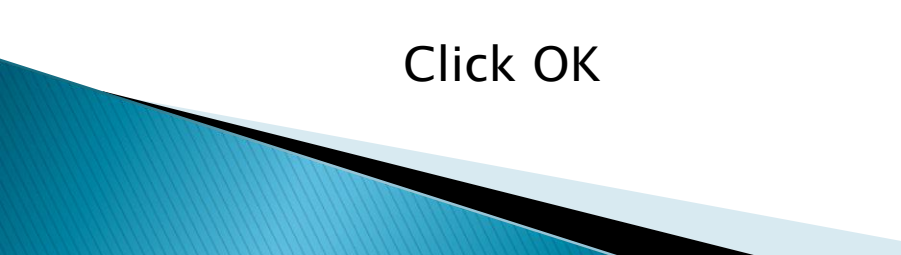

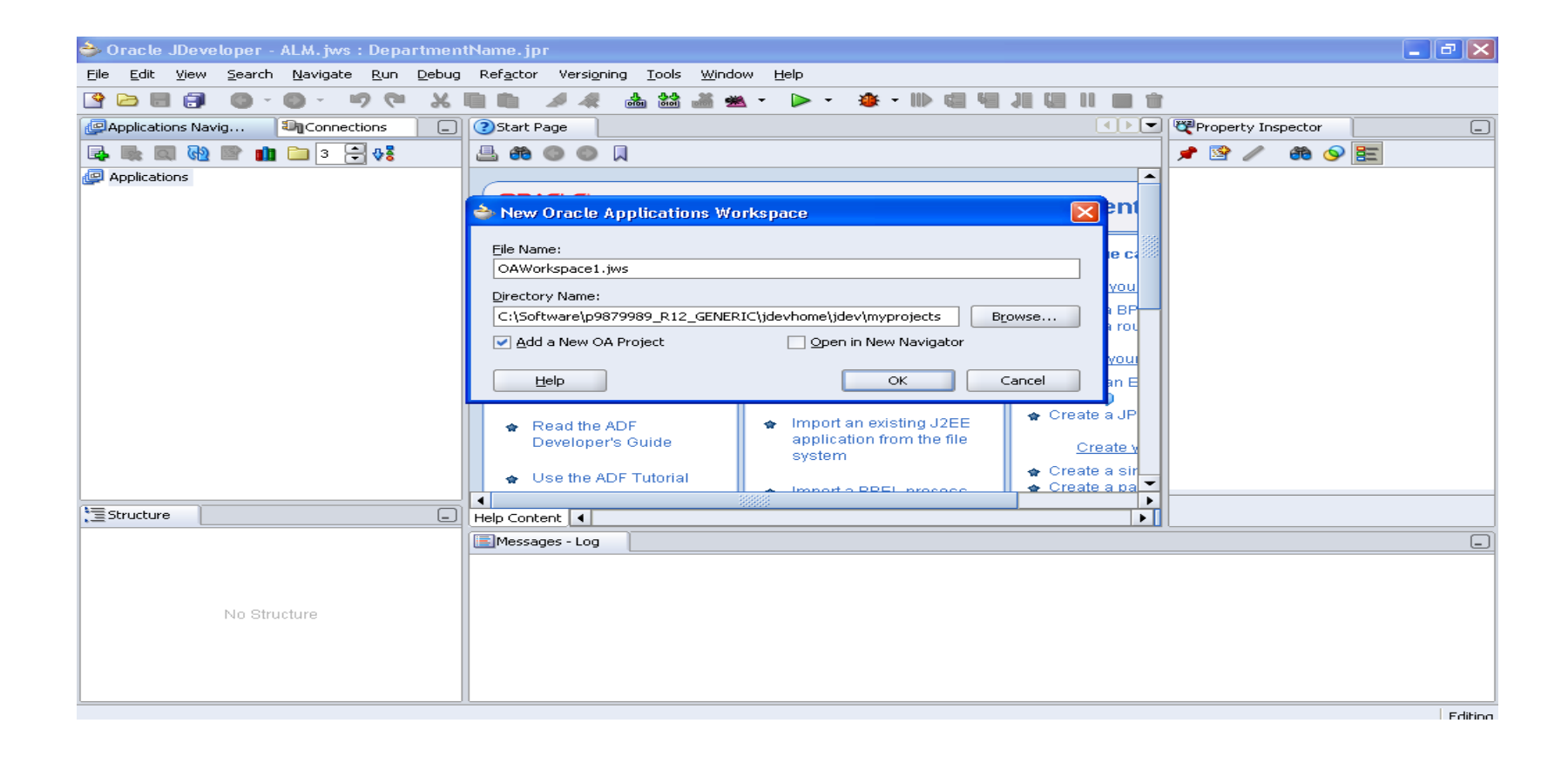

#### Give the name to the workspace (File Name) Select Add New OA Project Click OK

| 🔶 Oracle JDeveloper - ALM. jws : [                                       | DepartmentName.jpr                                                                                                    | đΧ |
|--------------------------------------------------------------------------|----------------------------------------------------------------------------------------------------|----|
| <u>F</u> ile <u>E</u> dit <u>V</u> iew <u>S</u> earch <u>N</u> avigate § | <u>Refa</u> ctor Versi <u>o</u> ning <u>T</u> ools <u>Wi</u> ndow <u>H</u> elp                                             |    |
| 🔮 🗁 🗏 🗊 🛛 • 🔘 • 🤟                                                        | ● 二日二日二日二字 - ▲ - ● - ● - ● - ● - ● - ● - ● - ● - ●                                                                         |    |
| Papplications Navig                                                      | as Start Page Property Inspector                                                                                           | _  |
| 🛃 🐘 🔲 🐏 🖿 🏥 🗀 3 🚍                                                        | ѐ Oracle Applications Project Wizard - Welcome 🛛 🔯 🥒 🏟 🛇 🧮                                                                 |    |
| Pplications                                                              | Welcome to the Oracle Applications Project Wizard         This wizard will help you create an Oracle Applications Project. |    |
| t Structure                                                              | Help      Einish     Cancel                                                                                                |    |
| No Structure                                                             | Messages - Log                                                                                                    | _  |

## **Click Next**

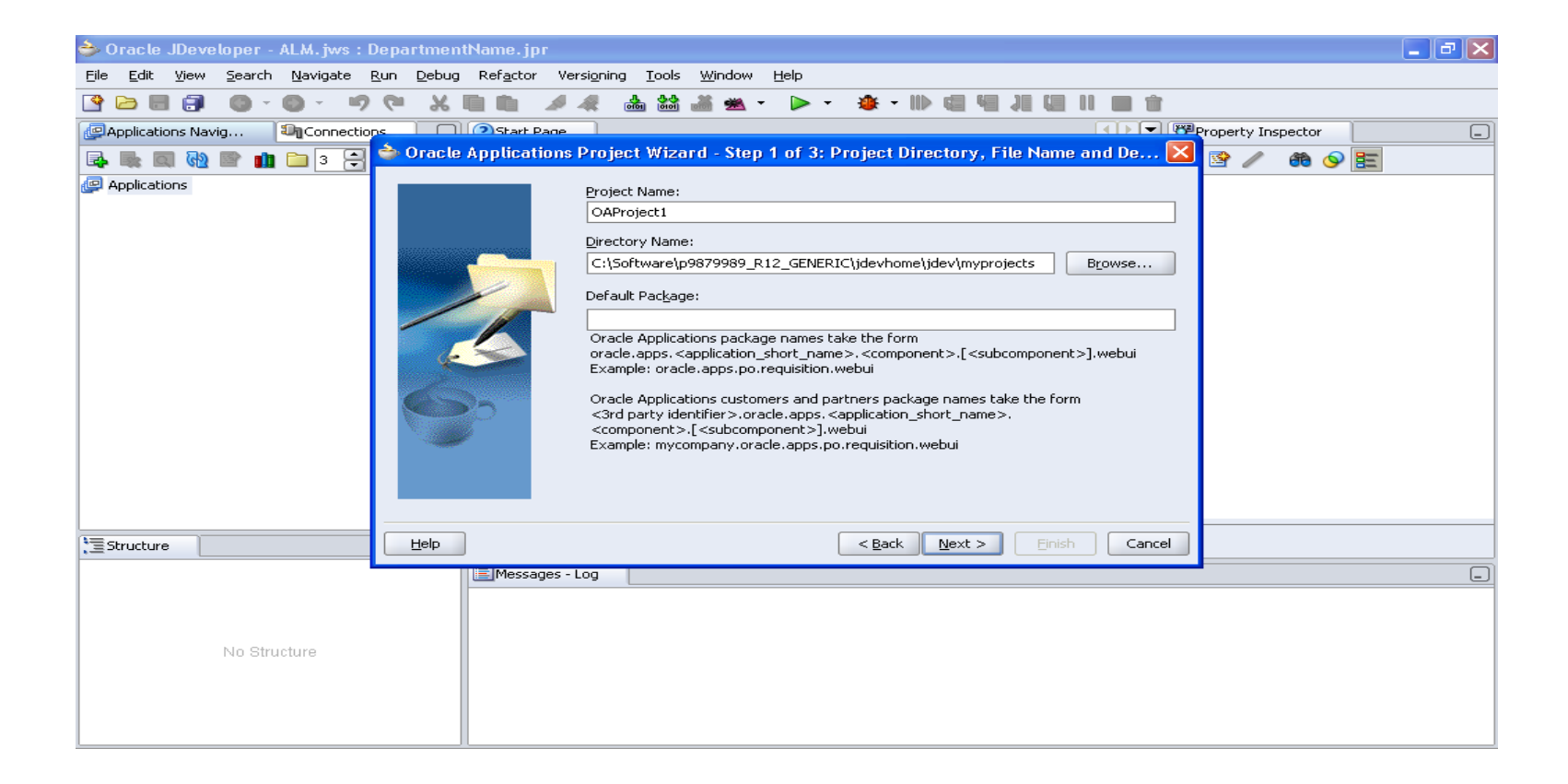

Give the Project Name and Default Package Name Default Package Name: (Name related to Custom Task).oracle.apps.(Application short name).(Name Related to Task).webui Click Next

| 🔶 Oracle JDeveloper - ALM. jws : D                                      | epartmentName.jpr                                                                                                    | _ ð 🗙 |
|-------------------------------------------------------------------------|----------------------------------------------------------------------------------------------------|-------|
| <u>File E</u> dit <u>V</u> iew <u>S</u> earch <u>N</u> avigate <u>R</u> | un <u>D</u> ebug Ref <u>a</u> ctor Versi <u>o</u> ning <u>T</u> ools <u>W</u> indow <u>H</u> elp                              |       |
| 🔮 🗁 🗐 🗿 · 🚳 · 🤊                                                         |                                                                                                    |       |
| Applications Navig                                                      | s Start Page Property Inspector                                                                                               |       |
| 📑 🛼 📖 🐏 🖻 🏥 🗀 3 🚍                                                       | 🚔 Oracle Applications Project Wizard - Step 2 of 3: Database Connection 🛛 🛛 🔯 🥒 🚓 📀                                           | 8     |
| Ppplications                                                            | ✓ Use Repository for Design Time         Connection:       ●         Details       User Name:         Connect String:       ● |       |
| t Structure                                                             | Help     < Back                                                                                                    |       |
| No Structure                                                            | Messages - Log                                                                                                    |       |

#### Select "Use Repository for Design" Click on "New"

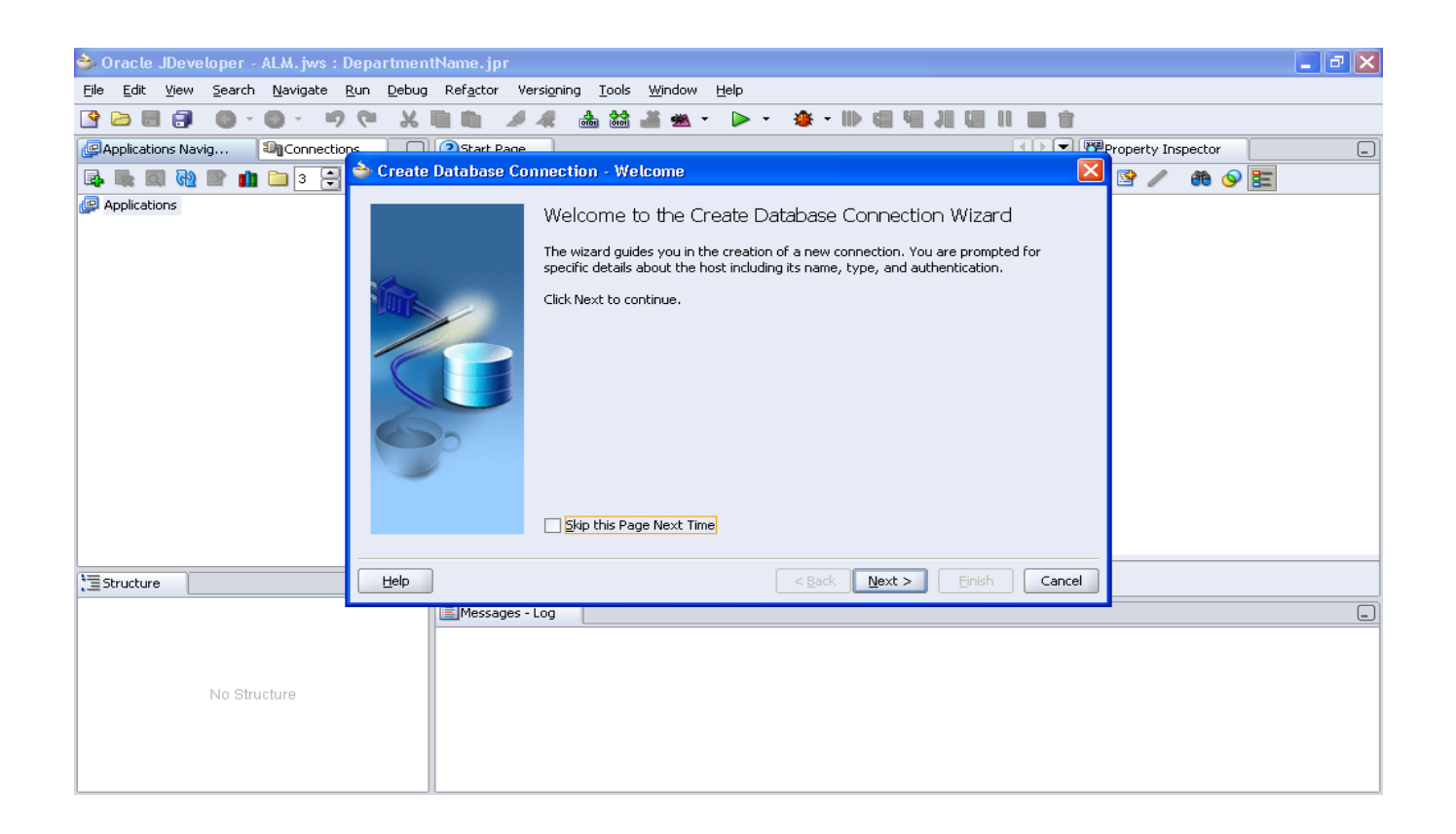

#### **Click Next**

| 🔷 Oracle JDeveloper - ALM. jws : D                                        | DepartmentName.jpr                                                                                                    | Jax |
|---------------------------------------------------------------------------|----------------------------------------------------------------------------------------------------|-----|
| <u> E</u> ile <u>E</u> dit <u>V</u> iew <u>S</u> earch <u>N</u> avigate B | <u>R</u> un <u>D</u> ebug Ref <u>a</u> ctor Versi <u>o</u> ning <u>T</u> ools <u>W</u> indow <u>H</u> elp                                                          |     |
| 🔮 🗁 🗐 🗿 ° 🚳 ° 🤎 🤊                                                         | ( ×■■ ■ ▲ ▲ ▲ ▲ • ● • ● • ● ■ ■ 1 ■ 1 ■ 1                                                                                                    |     |
| Physical Connection                                                       | ns Start Page                                                                                                    | _   |
| 🛃 🐘 🗐 🔞 🖿 💼 🗀 3 🚍                                                         | 🚖 Create Database Connection - Step 1 of 4: Type 🛛 🔯 🥒 🏶 📀 🧮                                                                                                    |     |
| Pplications                                                               | Specify a unique name and type for the connection. The name must be a valid Java identifier.   Connection Name:   DBConnectionI   Connection Type:   Oracle (JDBC) |     |
| 1 Structure                                                               | Help ( <u>Back Next</u> > Einish Cancel                                                                                                    |     |
| No Structure                                                              | Messages - Log                                                                                                    |     |

Give the name to the connection (This name can be used in further connections) Click Next

| 🔶 Oracle JDeveloper - ALM. jws : I                             | DepartmentName.jpr                                                                                                    | đΧ |
|----------------------------------------------------------------|----------------------------------------------------------------------------------------------------|----|
| <u>Eile E</u> dit <u>V</u> iew <u>S</u> earch <u>N</u> avigate | <u>R</u> un <u>D</u> ebug Ref <u>a</u> ctor Versi <u>o</u> ning <u>T</u> ools <u>W</u> indow <u>H</u> elp                                                                      |    |
| 🔮 🗁 🗐 🗿 🖉 💿 🕤 🧐                                                | ● 2 日二四元 111 日 41 - 14 - 14 - 14 15 16 16 16 17 17                                                                                                    |    |
| Applications Navig 🎝 Connectio                                 | ns Start Page                                                                                                    | _  |
| 🛃 🎼 🗐 🚷 🖹 🏥 🗀 3 🗧                                              | 🚖 Create Database Connection - Step 2 of 4: Authentication 🛛 🔀 📝 🦚 🚱 🧮                                                                                                    |    |
| Pplications                                                    | Specify a username and password to authenticate the connection. To bypass authentication at runtime, select Deploy Password.   Username:   Bassword:   Role:   Deploy Password |    |
| 1 Structure                                                    | Help     < Back                                                                                                    |    |
| No Structure                                                   | EMessages - Log                                                                                                    | _  |

Give the user name and password of data base. Click Next

| 🕹 Oracle JDeveloper - ALM. jws : D                                      | )epartmentName.jpr                                            |                                                                                                    | 🔳 🖻 🗙              |
|-------------------------------------------------------------------------|---------------------------------------------------------------|----------------------------------------------------------------------------------------------------|--------------------|
| <u>Eile E</u> dit <u>V</u> iew <u>S</u> earch <u>N</u> avigate <u>F</u> | <u>R</u> un <u>D</u> ebug Ref <u>a</u> ctor Versi <u>o</u> ni | ng <u>T</u> ools <u>Wi</u> ndow <u>H</u> elp                                                                                        |                    |
| 🔮 🖻 🗐 🕘 · 🔘 · 🦻                                                         | 9 X 🖬 🗰 🖌 4                                                   | å 🚵 ﷺ ▾ ▷ ▾ 🁙 ▾ 🕪 🐨 🕌 🛍 🚵                                                                                                    |                    |
| Applications Navig 🗐 Connection                                         | s Start Page                                                  |                                                                                                    | Property Inspector |
| 🛃 🐘 💷 🔂 🕋 🏥 🗀 3 🗦                                                       | े Create Database Connec                                      | tion - Step 3 of 4: Connection 🛛 🛛 🔀                                                                                                | 🖹 🥢 🕷 🚫 🧮          |
| Philippications                                                         | Spe<br>sho                                                    | ecify connection details for the database machine. The database administrator<br>ould be able to provide you with this information. |                    |
|                                                                         | Dri                                                           | ver: thin 🗸                                                                                                    |                    |
|                                                                         | Ho                                                            | st Name: ocalhost                                                                                                    |                    |
|                                                                         | JOEIDE                                                        | BC Port: 1521                                                                                                    |                    |
|                                                                         |                                                               | SID: ORCL                                                                                                    |                    |
|                                                                         | 0                                                             | Service Name: ORCL                                                                                                    |                    |
|                                                                         |                                                               | Enter Custom JDBC URL:                                                                                                    |                    |
|                                                                         |                                                               |                                                                                                    |                    |
| t Structure                                                             | Help                                                          | < <u>B</u> ack <u>N</u> ext > <u>E</u> inish Cancel                                                                                 |                    |
|                                                                         | Messages - Log                                                |                                                                                                    |                    |
| No Structure                                                            |                                                               |                                                                                                    |                    |

Give the Host Name, JDBC Port and SID of the Data Base Click Next

| 😂 Oracle JDeveloper - ALM. jws : DepartmentName. jpr 📃 🗗 🔀      |                                                                                                    |   |  |  |
|-----------------------------------------------------------------|----------------------------------------------------------------------------------------------------|---|--|--|
| <u> Eile E</u> dit <u>V</u> iew <u>S</u> earch <u>N</u> avigate | <u>R</u> un <u>D</u> ebug Ref <u>a</u> ctor Versi <u>o</u> ning <u>T</u> ools <u>W</u> indow <u>H</u> elp                                         |   |  |  |
| 🔮 🗁 🗐 📳 🔘 × 🔘 × 🔊                                               | ●●二四元即回金→参 →▲ →●告留者 孝大 意画メッ                                                                                                    |   |  |  |
| Applications Navig 🕅 Connectio                                  | ns Start Page                                                                                                    | _ |  |  |
| 🛃 🐘 🗐 🚷 🖻 🏥 🗀 3 🗧                                               | 🚖 Create Database Connection - Step 4 of 4: Test 🛛 🔯 🥒 🤀 🚱 🧮                                                                                      |   |  |  |
| Pplications                                                     | Click Test Connection to determine if the information specified successfully establishes a connection with the database.  Iest Connection Status: |   |  |  |
| 1 Structure                                                     | Help          Einish         Cancel                                                                                                    |   |  |  |
| No Structure                                                    | Messages - Log                                                                                                    |   |  |  |

Click On Test Connection If it is successful then click on finish If not check for the username, password, host, port and Sid whether you gave correctly or not. You can check these from the dbc file

| 😂 Oracle JDeveloper - ALM. jws : I                             | eepartmentName.jpr                                                                                                    | _ @ X |
|----------------------------------------------------------------|----------------------------------------------------------------------------------------------------|-------|
| <u>File E</u> dit <u>V</u> iew <u>S</u> earch <u>N</u> avigate | <u>A</u> un <u>D</u> ebug Ref <u>a</u> ctor Versi <u>o</u> ning <u>T</u> ools <u>W</u> indow <u>H</u> elp                                                                                                    |       |
| 🔮 🗁 🗐 🗊 🚳 - 🎯 - 🤊                                              |                                                                                                    |       |
| Physical Connections Navig                                     | as Start Page Property Inspector                                                                                                    | _     |
| 📑 🐘 📖 🐏 🕋 🏥 🗀 3 🗦                                              | è Oracle Applications Project Wizard - Step 3 of 3: Runtime Connection 🛛 🔀 🌌 👘 🥒 🏶 🚱 🧮                                                                                                    |       |
| Pplications                                                    | Connection   DBC File Name:   Image: The Top = C:\Software\p6509325_R12_GENERIC\jdevbin\oae   User Name:   fwktester   Dasword:   #******     Responsibility   Application Short Name:   AK   Besponsibility Key:   PWK_TBX_TUTORIAL   Optional URL parameters:   E.g. &property1=value1&property2=value2 |       |
| t Structure                                                    | Help     < Back                                                                                                    |       |
|                                                                | Messages - Log                                                                                                    | _     |
| No Structure                                                   |                                                                                                    |       |

Give the path of the dbc file It is like ..../Jdevhome/jdev/dbc\_files/secure/\*\*\*\*.dbc Give the Application login user name and Password. Give the Application Short Name and Responsibility Key.

Click Next Click Finish

### Click on Tools →Embedded OC4j Server Preferences..

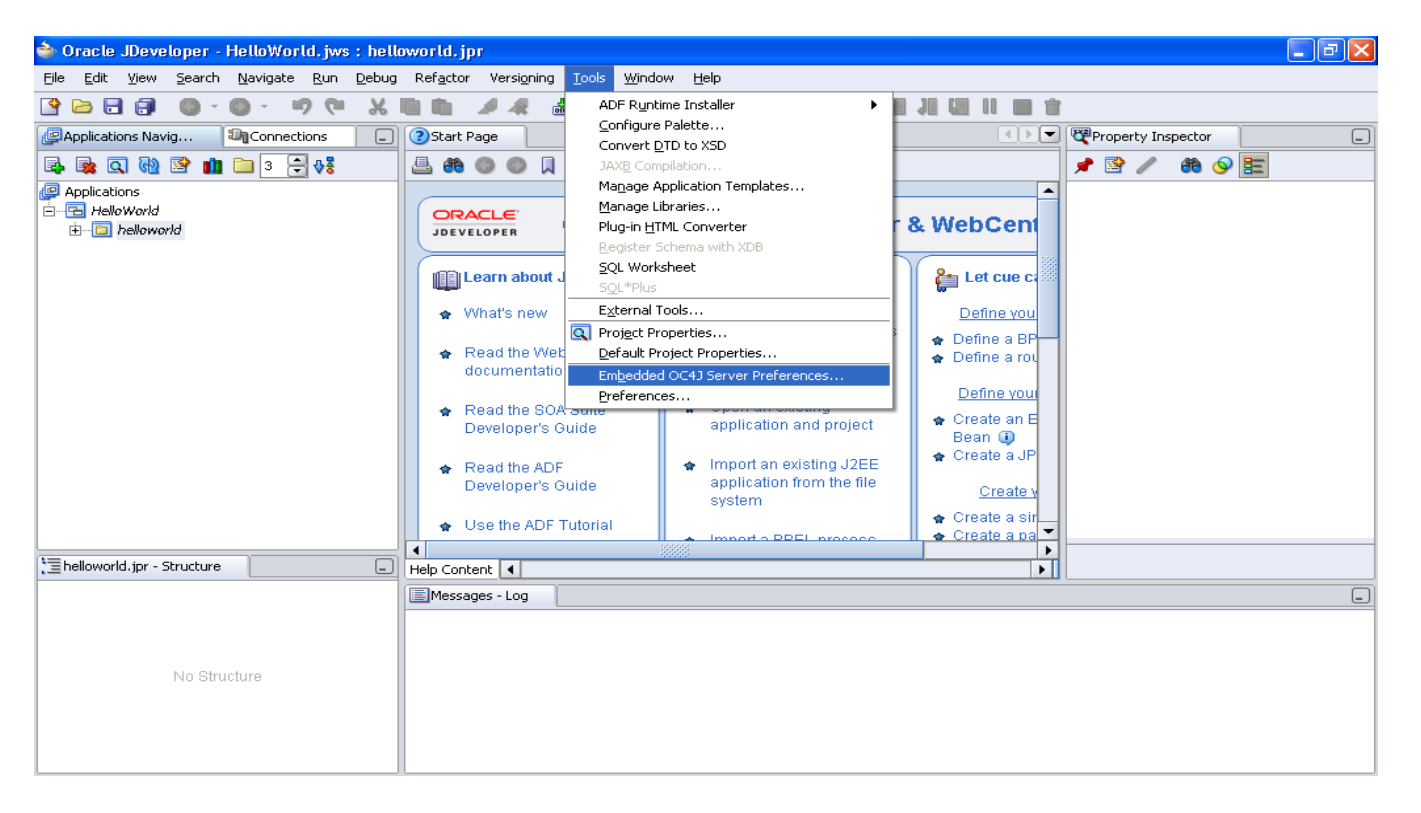

| 参 Oracle JDeveloper - He                                                                                                    | lloWorld.jws : helloworld.jpr                                                                                                    | 🗖 🗗 🔼     |
|----------------------------------------------------------------------------------------------------|----------------------------------------------------------------------------------------------------|-----------|
| <u>File E</u> dit <u>V</u> iew <u>S</u> earch <u>N</u>                                                                                                    | avigate <u>R</u> un <u>D</u> ebug Ref <u>a</u> ctor Versi <u>o</u> ning <u>T</u> ools <u>Wi</u> ndow <u>H</u> elp                                                                                                    |           |
| 🔮 🗁 🗟 🎒 🛛 🖉 🕲                                                                                                    |                                                                                                    |           |
| Applications Navig                                                                                                    | Embedded UC4J Server Preferences for Helloworld                                                                                                    | spector _ |
| Image: Second state state sta | Startup         Shutdown         Java Compiler         JSP Container         Applications         Authentication (JAZN)         Data Sources         Libraries         Current Workspace (HelloWorl         Authentication (JAZN)         Data Sources         Libraries         Libraries         Libraries         Libraries         Libraries         Libraries         Data Sources         Libraries         Data Sources         Libraries         Default Local IP Address Used to Refer to Embedded OC4J:         ③ Default Local IP Address         ③ Default Local IP Address         ③ Default Local IP Address         ③ Default Local IP Address         ③ Decify Host Name: HDCHARTOMR4399         ① Local Host's Short Name: HDCHARTOMR4399.HCLT.CORP.HCL.IN         ③ Specify Host Name:         □ Loog Up All EJB During OC4J Startup         □ Delay Before Launching Browser (ms):         S00 |           |
| No Structu                                                                                                    | Help     OK     Cancel                                                                                                    |           |

Click on Start up Select **Default Local IP Address** and click on **OK** While Running the [age if you got any error then change it to **Local Host's Short Name/Full Name** 

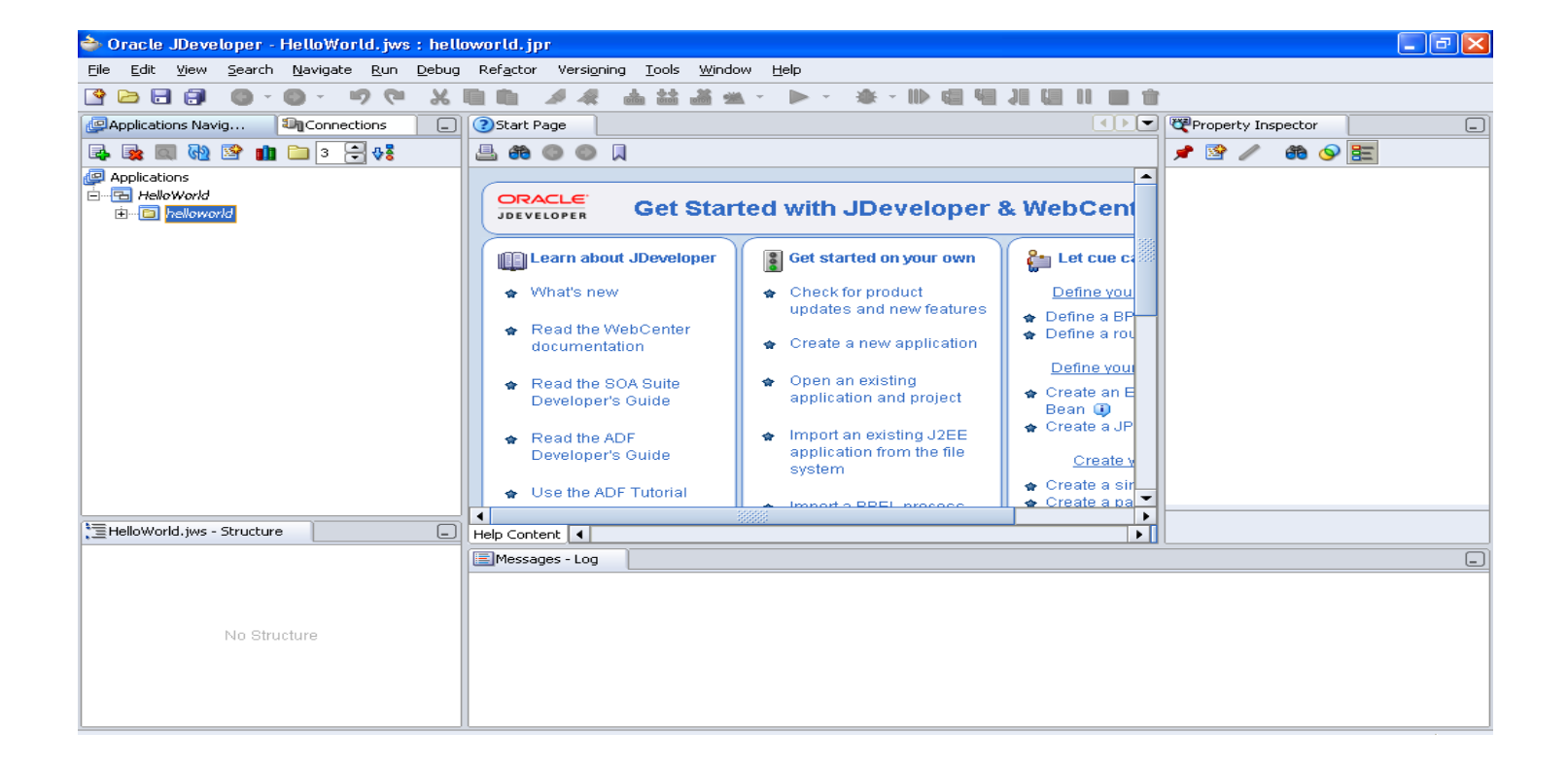

In the Left Side Below to **Applications** you can find Tree like structure Applications HelloWorld (It is nothing but your work space)

helloworld (It is nothing but your project)

#### Place the mouse on project and right click $\rightarrow$ Properties And set the run time options as shown below

| Project Properties - H:\jdevho                                                                                                    | ome\jdev\myprojects\HelloWorldC                                                                                                    | )AProject.jpr                                                                    | ×      |
|----------------------------------------------------------------------------------------------------|----------------------------------------------------------------------------------------------------|----------------------------------------------------------------------------------|--------|
| Project Properties - H:\jdevho Project Content ADF View Settings ADF View Settings ADF View Settings ADF View Settings Openations Dependencies Dependencies Dep | Oracle Applications: Run O         Use Custom Settings         Use Project Settings         Use Project Settings         Available Options:         OABackButtonTestMode         OADumpUIXTree         OAConnectionTestMode | DAProject.jpr ptions Customize Se Selected Options: OADeveloperMode OADiagnostic | ttings |
| Help                                                                                                    |                                                                                                    | OK 0                                                                             | Cancel |

### Place the mouse on project and right click

| 🔷 Oracle JDev                  | eloper - HelloWorld.jws : h                             | elloworld.jpr        |                                       |                                      |                 |                    | . 7 🗙 |
|--------------------------------|---------------------------------------------------------|----------------------|---------------------------------------|--------------------------------------|-----------------|--------------------|-------|
| <u>Eile E</u> dit <u>V</u> iew | <u>S</u> earch <u>N</u> avigate <u>R</u> un <u>D</u> eb | ug Ref <u>a</u> ctor | Versioning <u>T</u> ools <u>W</u> ind | ow <u>H</u> elp                      |                 |                    |       |
| 🔮 🖻 🖥 🎒                        | 0-0-903                                                 | 6 <b>m</b> m - J     | / 🦛 🏙 🗯 🖻                             | 🛚 • 🕨 • 🌞 • 🕪 🎕 🐫                    |                 |                    |       |
| Applications Na                | vig 💐Connections                                        | _] 🕐 Start Pa        | ge                                    |                                      | ()              | Property Inspector | _     |
| 🛃 🙀 🔍 🕅                        | i 📴 💼 3 🖶 👯                                             | 📇 🆚 (                |                                       |                                      |                 | 📌 🖹 🥒 🍈 📎 🧮        |       |
| P Applications                 |                                                         |                      |                                       |                                      | ▲               |                    |       |
| 🖻 🔁 HelloWorld                 |                                                         | ORAC                 | LE Cet Star                           | ted with IDeveloper !                | & MehCent       |                    |       |
|                                | Vew                                                     | Ctrl-N               |                                       | ted with obeveloper t                | x websen        |                    |       |
|                                | Add to Project Content                                  |                      | m chart IDauplanar                    |                                      | Pr. Lataura     |                    |       |
|                                | 🗙 Delete                                                | Delete               | in about opeveloper                   | e det starten on your own            |                 |                    |       |
|                                | Register with ESB                                       | •                    | at's new                              | 🗌 😭 Check for product                | Define you      |                    |       |
|                                | Make                                                    | Ctrl-F9              |                                       | updates and new features             | 🛖 Define a BP   |                    |       |
|                                | M Rebuild                                               | Alt-F9               | ad the WebCenter                      | 🖕 Create a new application           | 🛊 Define a rou  |                    |       |
|                                | Debug                                                   |                      |                                       |                                      | Define your     |                    |       |
|                                | Reformat                                                | Ctrl+Alt-L           | ad the SOA Suite                      | <ul> <li>Open an existing</li> </ul> | Create an E     |                    |       |
|                                | Organize Imports                                        | Ctrl+Alt-O           | reloper's Guide                       | application and project              | Bean 🕕          |                    |       |
|                                | Import Module                                           |                      | ad the ADF                            | 🛖 Import an existing J2EE            | 😭 Create a JP   |                    |       |
|                                | Compare With                                            |                      | /eloper's Guide                       | application from the file            | Create y        |                    |       |
|                                | Replace with<br>Restore from Local History              | ,                    |                                       | system                               | 🗢 Create a sir  |                    |       |
|                                | Project Properties                                      |                      | e the ADF Tutorial                    | Import a DPEL processo               | 🖕 Create a pa 👻 |                    |       |
| telloworld.ipr -               | Structure                                               | Help Copter          | F 4                                   | 19999                                |                 |                    |       |
|                                |                                                         |                      | s - Log                               |                                      |                 | l                  |       |
|                                |                                                         | i nessage            |                                       |                                      |                 |                    |       |
|                                |                                                         |                      |                                       |                                      |                 |                    |       |
|                                |                                                         |                      |                                       |                                      |                 |                    |       |
|                                | No Structure                                            |                      |                                       |                                      |                 |                    |       |
|                                |                                                         |                      |                                       |                                      |                 |                    |       |
|                                |                                                         |                      |                                       |                                      |                 |                    |       |
|                                |                                                         |                      |                                       |                                      |                 |                    |       |

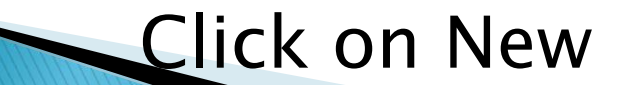

| 🖕 Oracle JDeveloper - HelloWorld.jws : helloworld.jpr 📃 🖬 🔀 |                                                                                                    |                                           |           |  |
|-------------------------------------------------------------|----------------------------------------------------------------------------------------------------|-------------------------------------------|-----------|--|
| <u>File E</u> dit ⊻iew <u>S</u> earch <u>N</u> a            | vigate <u>R</u> un <u>D</u> ebug Ref <u>a</u> ctor Versi <u>o</u> ning                                                                                                    | <u>T</u> ools <u>W</u> indow <u>H</u> elp |           |  |
| 🔮 🗁 🗟 🗊 🛛 🔍 🚳                                               | A New Calleny                                                                                                    |                                           |           |  |
| PApplications Navig                                         | We Hew Gattery                                                                                                    |                                           | spector 📃 |  |
| 📑 🙀 🔍 🐏 😫 💼 🗋                                               | Eilter By: Project Technologies 👻                                                                                                    |                                           | 🆚 💊 🔚     |  |
| Phications                                                  | ⊆ategories:                                                                                                    | Items:                                    |           |  |
| 는 Helloworld<br>한 helloworld                                | General     Applications     Connections     Deployment Descriptors     Deployment Profiles     Diagrams     Projects     Simple Files     Business Tier     ADF Business Components     Web Tier     Web Tier     Jonale     SP     OA Components     Servlets | Description:                              |           |  |
| thelloworld.jpr - Structure                                 |                                                                                                    |                                           |           |  |
|                                                             | Help                                                                                                    | OK Cancel                                 |           |  |
| No Structur                                                 | e                                                                                                    |                                           |           |  |

## Expand Web Tier (as shown above)

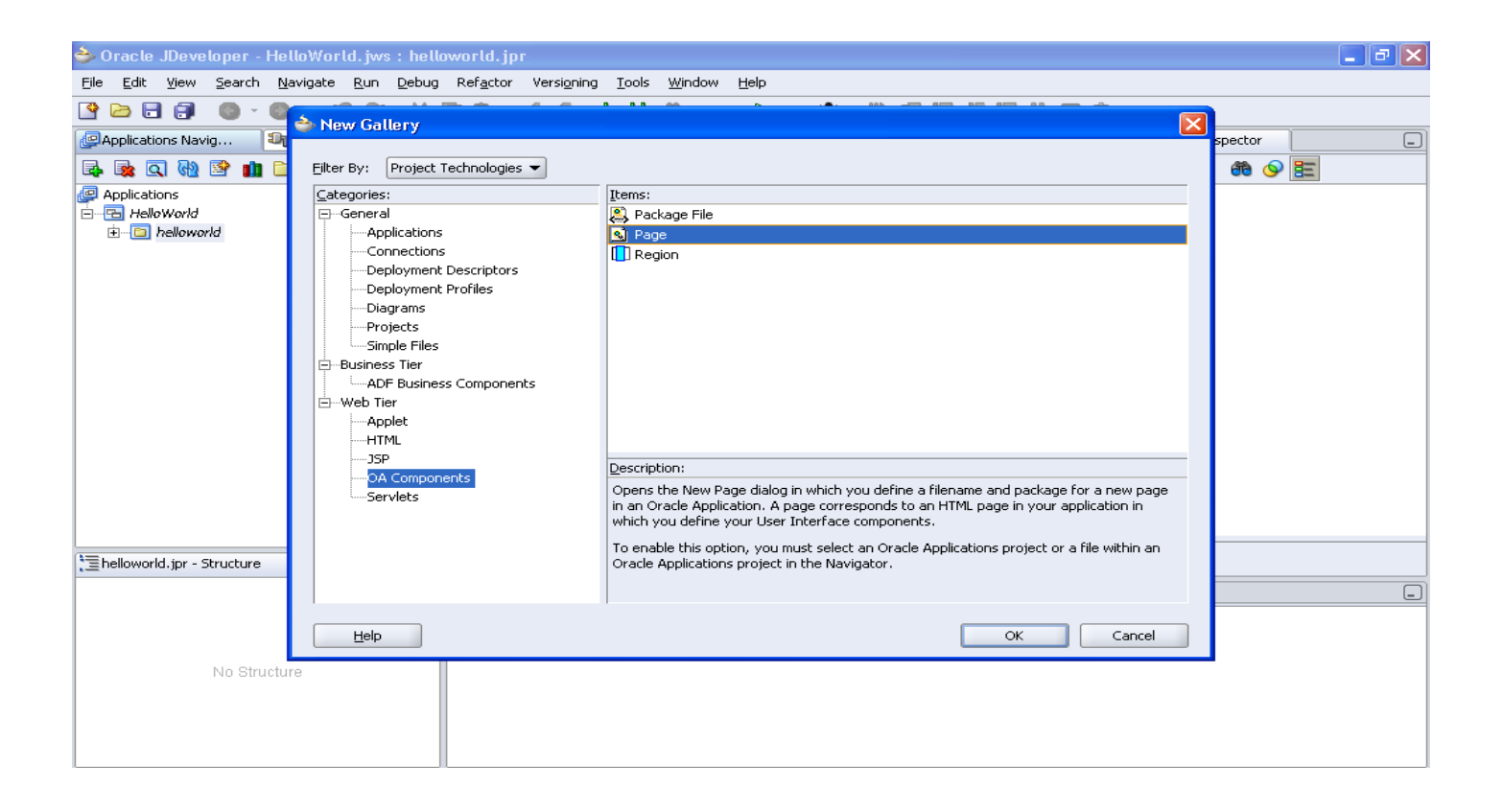

Select OA Components (As shown above). Select Page

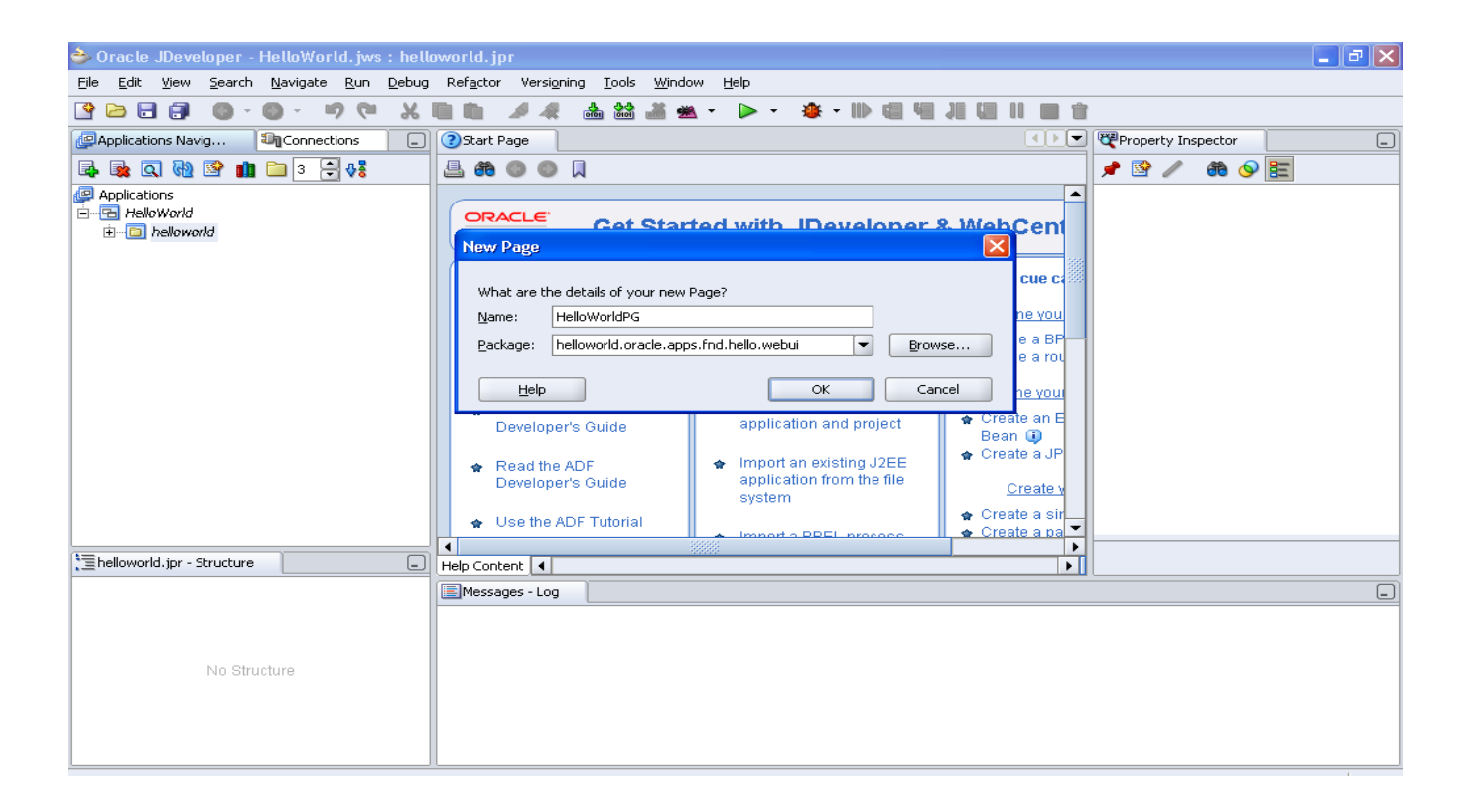

Give the name for the Page Place the mouse on project Right Click →New Expand Business Tier →ADF Business Component Select Application Module

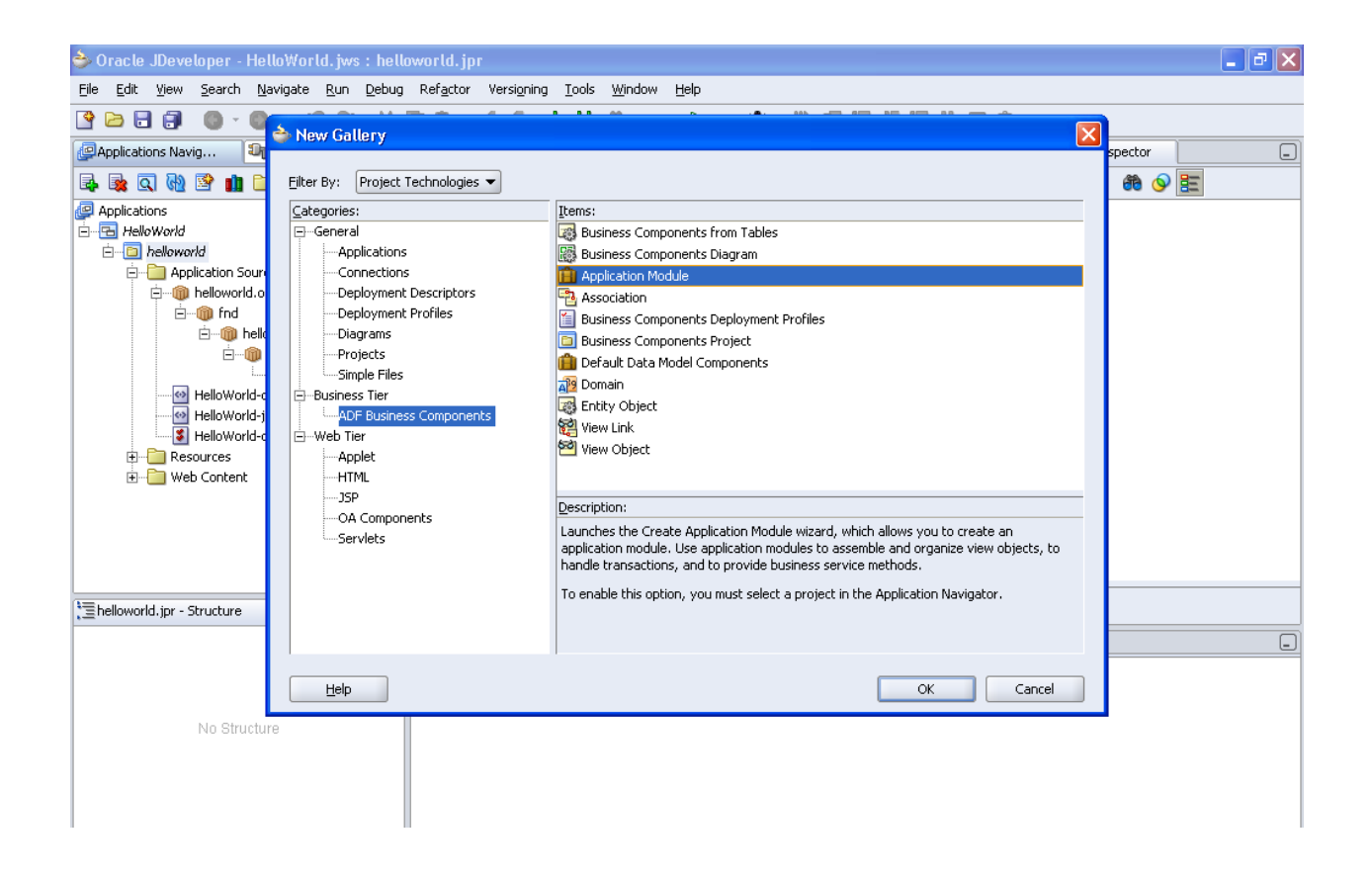

### Click OK

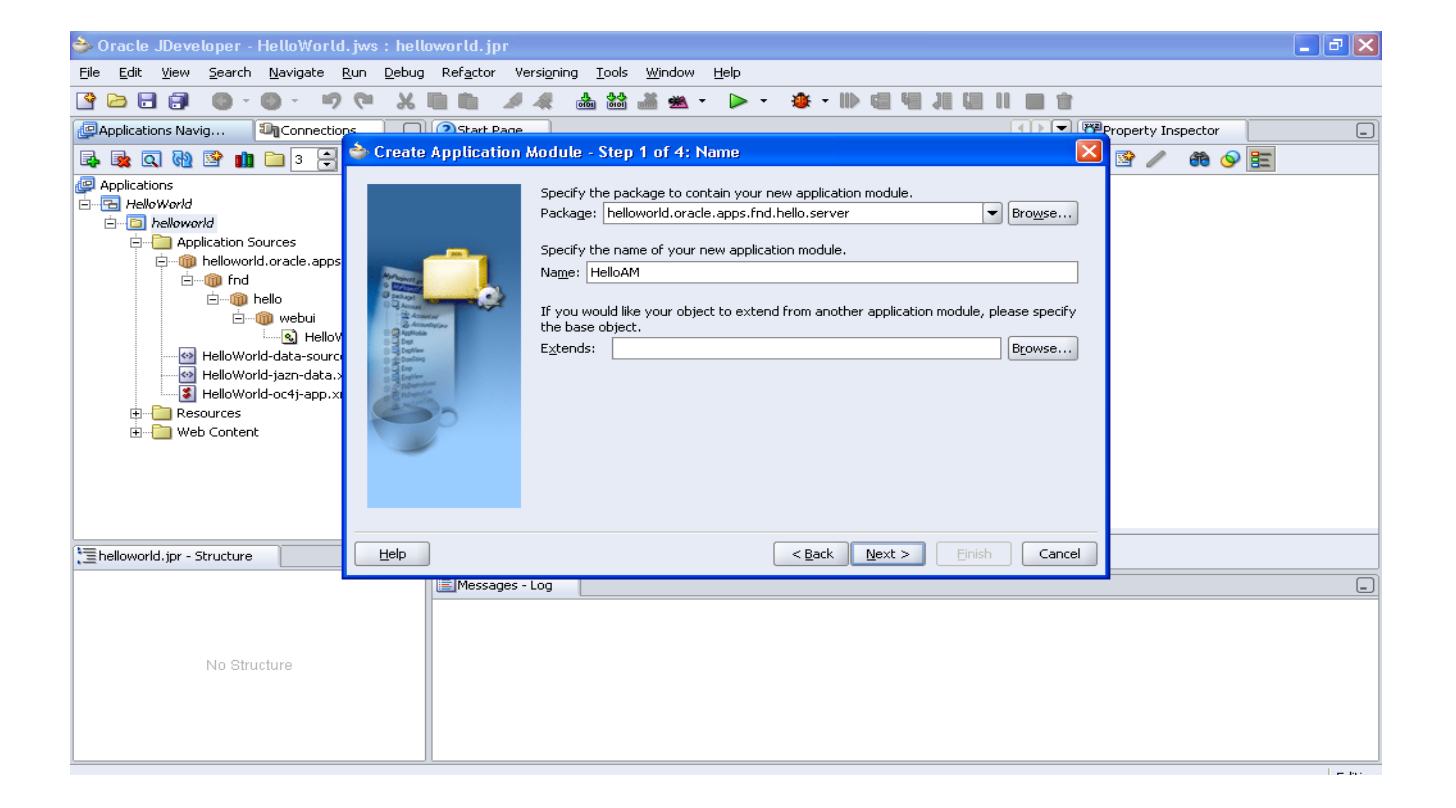

Give the package name as (Name related to Custom Task).oracle.apps.(Application short name).(Name Related to Task).server Give the Application Module Name Click Next  $\rightarrow$  Next  $\rightarrow$  Next  $\rightarrow$  Next  $\rightarrow$  Finish

# Place the Mouse on HelloWorldPG.xml in Navigation Panel

Place the Mouse on region1 in the Structure Panel

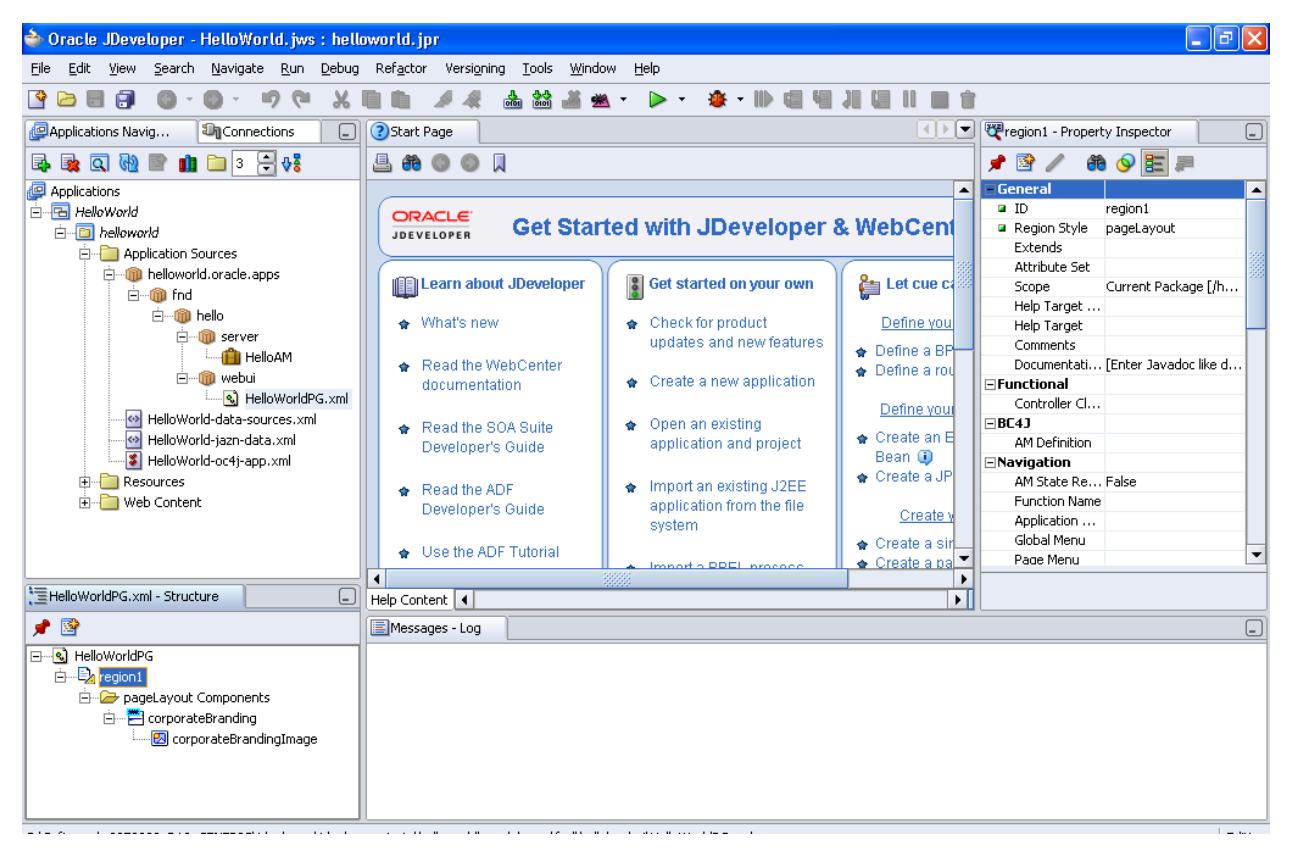

| ੇ Oracle JDeveloper - HelloWorld.jws : HelloWorldOAProje                                                   | ct.jpr                                         |                                                           |
|----------------------------------------------------------------------------------------------------|------------------------------------------------|-----------------------------------------------------------|
| <u>File E</u> dit <u>V</u> iew <u>S</u> earch <u>N</u> avigate <u>R</u> un <u>D</u> ebug Ref <u>a</u> ctor | Versi <u>o</u> ning <u>T</u> ools <u>W</u> ind | low <u>H</u> elp                                          |
|                                                                                                    | A 🛔 🏜 🎽 🕯                                      | 🛎 - 🕨 - 🕸 - II) 🤃 41 (II) 💷 1                             |
| Applications Navigator                                                                                     | Region1 - Property Inspe                       | ector                                                     |
|                                                                                                    | 1 1 1 1 1 1 1 1 1 1 1 1 1 1 1 1 1 1 1 1        |                                                           |
| Applications                                                                                               | General                                        |                                                           |
| HelloWorld                                                                                                 | ID ID                                          | region1                                                   |
| E HelloWorldO&Project                                                                                      | Region Style                                   | pageLayout                                                |
|                                                                                                    | Extends                                        |                                                           |
|                                                                                                    | Attribute Set                                  |                                                           |
|                                                                                                    | Scope                                          | Current Package [/oracle/apps/ak/hello/webui]             |
| ⊢ multi oracie.apps.ak                                                                                     | Help Target Appl Sh                            |                                                           |
|                                                                                                    | Help Target                                    |                                                           |
| E                                                                                                    | Comments                                       |                                                           |
| HelloWorldPG.xml                                                                                           | Documentation Com                              | . [Enter Javadoc like developer documentation, delete thi |
|                                                                                                    | Eunctional                                     |                                                           |
| ⊞                                                                                                    | Controller Class                               |                                                           |
|                                                                                                    | ⊡BC4J                                          |                                                           |
| EHelloWorldPG.xml - Structure                                                                              | AM Definition                                  |                                                           |
|                                                                                                    | Navigation                                     |                                                           |
|                                                                                                    | AM State Required                              | False                                                     |
|                                                                                                    | Function Name                                  |                                                           |
| E                                                                                                    | Application Menu                               |                                                           |
| 🖻 🗁 pageLayout Components                                                                                  | Global Menu                                    |                                                           |
| 📥 🗁 🔤 corporateBranding                                                                                    | Page Menu                                      |                                                           |
| 🔜 corporateBrandingImage                                                                                   | Warn About Changes                             | False                                                     |
|                                                                                                    | 🗆 Yisual                                       |                                                           |
|                                                                                                    | Window Title                                   |                                                           |
|                                                                                                    | Title                                          |                                                           |
|                                                                                                    | Rendered                                       | True                                                      |
|                                                                                                    | CSS Class                                      |                                                           |
|                                                                                                    | Show Quick Links                               | False                                                     |
|                                                                                                    | Auto Footer                                    | True                                                      |
|                                                                                                    | Personalization                                |                                                           |
|                                                                                                    | Admin Personalization                          | True                                                      |
|                                                                                                    | Personalization Label                          |                                                           |
|                                                                                                    | ⊡Advanced                                      |                                                           |
|                                                                                                    | Form                                           | True                                                      |
|                                                                                                    | Style of the region corres                     | ponding to the tag name of the xml node.                  |
| H:\jdevhome\jdev\myprojects\oracle\apps\ak\hello\webui\HelloWorld                                          | IPG.×ml                                        | Editing                                                   |

# In the properties panel set the ID property to **PageLayoutRN**

In the properties panel set the Window Title property to **"Hello World Page "** 

In the properties panel set the Title property to **"My First Hello World Page "** 

In the properties panel set the AM Definition property to **"helloworld.oracle.apps.fnd.hello.server.HelloAM"** 

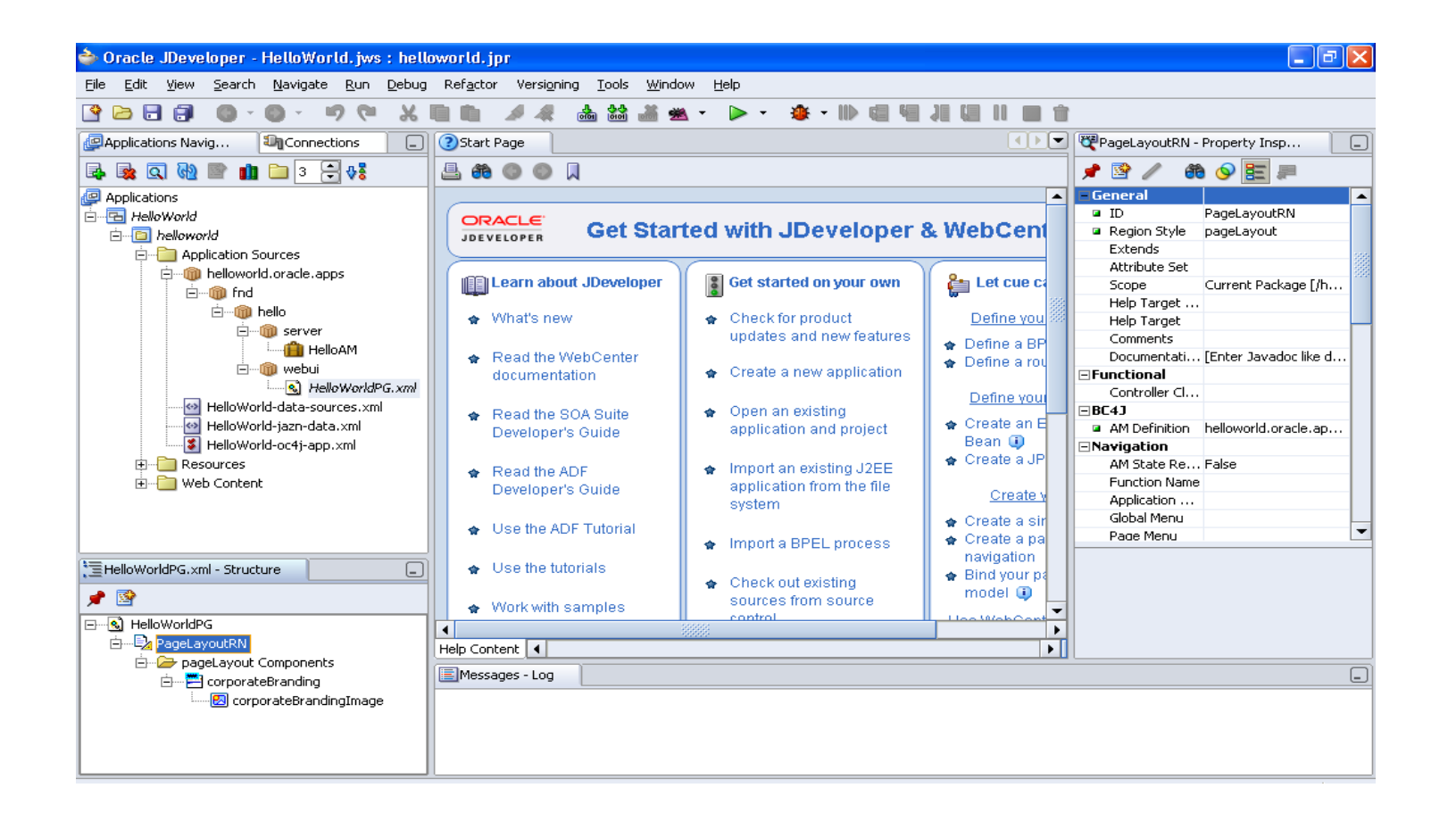

# Place the Mouse on "PageLayoutRN" Right Click $\rightarrow$ New $\rightarrow$ Region

| 🔷 Oracle JDeveloper - HelloWorld, jws : hell                                              | orld, jpr                                                                       | - 8 🗙                              |
|-------------------------------------------------------------------------------------------|---------------------------------------------------------------------------------|------------------------------------|
| <u> File E</u> dit <u>V</u> iew <u>S</u> earch <u>N</u> avigate <u>R</u> un <u>D</u> ebug | Ref <u>a</u> ctor Versi <u>o</u> ning <u>T</u> ools <u>W</u> indow <u>H</u> elp |                                    |
| 🗳 🗁 🖶 🗊 🚳 · 🚳 · 🤊 🔍 🗶                                                                     | IIIIIIIIIIIIIIIIIIIIIIIIIIIIIIIIIIIII                                           | <b>a û</b>                         |
| Applications Navig                                                                        | Start Page                                                                      | PageLayoutRN - Property Insp       |
| 📭 🎭 🔍 🐏 📄 🏥 🗀 ३ 🗦 👯                                                                       | ≟ ಈ ◎ ◎ 🖟                                                                       | 📌 🗟 🥒 🐽 📎 🧮 🚚                      |
| P Applications                                                                            |                                                                                 | General                            |
| 🖻 🔚 HelloWorld                                                                            | ORACLE OF OTAL AND AND AND AND AND AND AND AND AND AND                          | ID PageLayoutRN                    |
| 🖻 📲 🛅 helloworld                                                                          | JDEVELOPER Get Started with JDeveloper & WebCe                                  | Region Style pageLayout            |
| 🖨 🛅 Application Sources                                                                   |                                                                                 | Extends                            |
| 🖻 🥡 helloworld.oracle.apps                                                                | 🛛 🕼 Learn about JDeveloper 🔰 📳 Get started on your own 🔰 🎥 Let cu               | R Ca Scope Current Package [/b     |
| i⊟…i@ fnd                                                                                 |                                                                                 | Help Target                        |
| ⊡…@ hello                                                                                 | 🝖 What's new 🛛 🛖 Check for product 👘 Define                                     | You Help Target                    |
| ⊡ @ server                                                                                | updates and new features                                                        | Comments                           |
| HelloAM                                                                                   | Read the WebCenter                                                              | Documentati [Enter Javadoc like d  |
|                                                                                           | documentation 🔹 😭 Create a new application                                      | □Functional                        |
| HelloworldPG. Xml                                                                         | Define                                                                          | vour Controller Cl                 |
| Helloworld-data-sources.xmi                                                               | 🛊 Read the SOA Suite 🔹 🛊 Open an existing                                       | BC4J                               |
|                                                                                           | Developer's Guide application and project Bean (                                | AM Definition helloworld.oracle.ap |
|                                                                                           | Create a                                                                        | JP MAYIGACION                      |
| Web Copl                                                                                  | Region Using Wizard                                                             | Euroction Name                     |
| Edit Region                                                                               | Region crea                                                                     | ate y Application                  |
| Set New Controller                                                                        | Item System                                                                     | a sir Global Menu                  |
| Edit Controller                                                                           | location Import a BPEL process                                                  | a pa Page Menu                     |
|                                                                                           | x copyright navigati                                                            | on                                 |
|                                                                                           | c userInfo 🛖 Check out existing 🔮 Bind you                                      | urpa                               |
| 📌 📴 💼 Paste 🛛                                                                             | v inContextBranding sources from source model (                                 |                                    |
| 🖃 📢 HelloWorldPG 💥 Delete                                                                 | te productBranding control Llos Maho                                            | Cont                               |
| E RageLayoutRI Expand All                                                                 | returnNavigation                                                                |                                    |
| E- PageLayc Collapse All                                                                  | pageStatus                                                                      |                                    |
| 🖻 🔤 corpc 🛛 Copy Region to File                                                           | footnote                                                                        |                                    |
| Bup                                                                                       | contentFooter                                                                   |                                    |
| Debug                                                                                     | corporateBranding                                                               |                                    |
| Show OA References                                                                        | quickSearch                                                                     |                                    |
| Dillow OM References                                                                      | privacy                                                                         |                                    |
| Load done DepartmentName                                                                  | flexibleContents                                                                | Editing                            |

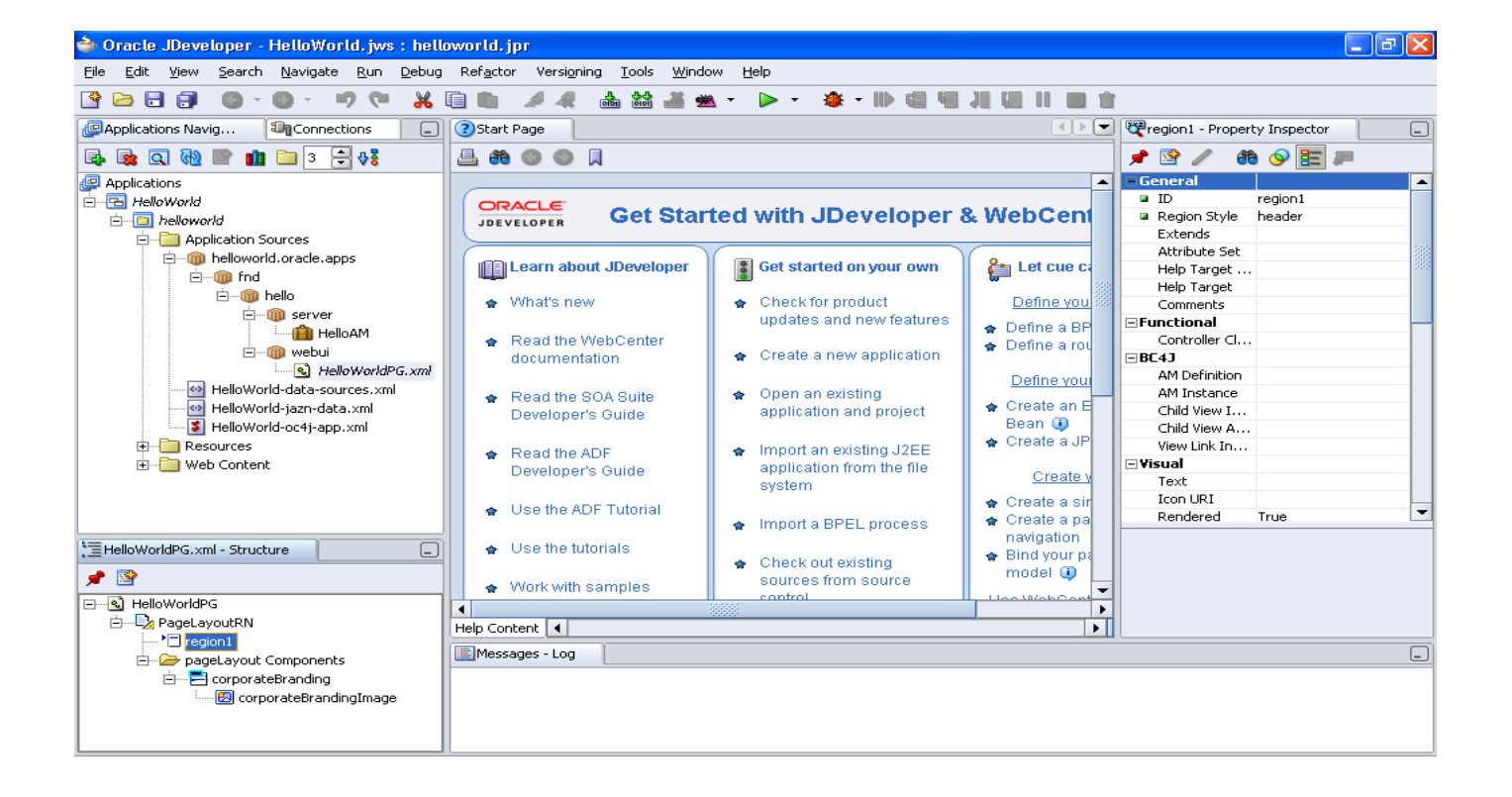

In the properties panel set the ID property to "MainRN" In the properties panel set the Region Style as property to "messageComponentLayout "

| 🔷 Oracle JDeveloper - Hello'                                                                                                    | World.jws : hellowor               | ld.jpr                                                            |                                                                    |                                 |                               | _ 7               |
|----------------------------------------------------------------------------------------------------|------------------------------------|-------------------------------------------------------------------|--------------------------------------------------------------------|---------------------------------|-------------------------------|-------------------|
| <u>Eile E</u> dit <u>V</u> iew <u>S</u> earch <u>N</u> avig                                                                                                    | gate <u>R</u> un <u>D</u> ebug Ref | actor Versioning <u>T</u> ools <u>W</u> ind                       | low <u>H</u> elp                                                   |                                 |                               |                   |
| 🔮 🗁 🗃 🗊 🛛 🖤 🔘 -                                                                                                    | 9 (° 🕺 🗋 I                         | 🖿 🥒 🦧 📥 🕍 🚜 g                                                     | 🛎 - 🕨 - 🏨 - III)                                                   |                                 | ir                            |                   |
| Physical Contractions (1997) Applications (1997) Applications (199                                                                                                    | nnections 📃 📀 S                    | Start Page                                                        |                                                                    |                                 | 🕐 🕎 region1 - Property Inspe  | ector 📃           |
| 📑 🙀 🔍 🐏 📄 🖬                                                                                                    | ÷ ₽ ♥\$ 🔒                          | # O O #                                                           |                                                                    |                                 | 📌 🔮 🥒 🚳 📎                     | <b>E</b> <i>P</i> |
| Phications                                                                                                    |                                    |                                                                   |                                                                    | -                               | General                       | <b>^</b>          |
| i⊇                                                                                                    |                                    | ORACLE Get Star                                                   | ted with JDevel                                                    | oner & MehCent                  | ID MainRi                     | N<br>GeComponent  |
| E Application Sources                                                                                                    |                                    | JDEVELOPER OCCOLU                                                 |                                                                    | oper a mesoeni                  | Extends                       | gocomponent       |
| e                                                                                                    | e.apps                             | Learn about JDeveloper                                            | Get started on you                                                 | r own 👔 Let cue ca              | Attribute Set<br>Comments     |                   |
| i ind<br>i ind<br>i in |                                    | ✿ What's new                                                      | Check for product                                                  | Define you                      | - Functional<br>Controller Cl |                   |
|                                                                                                    | HelloAM                            | <ul> <li>Read the WebCenter</li> </ul>                            | updates and new f                                                  | eatures 🔹 🏠 Define a BP         | BC4J<br>AM Definition         |                   |
|                                                                                                    | HelloWorldPG.xml                   | documentation                                                     | <ul> <li>Create a new appli</li> <li>On on out official</li> </ul> | Define your                     | AM Instance                   |                   |
| Helloworld-gaza                                                                                                    | -data.xml                          | <ul> <li>Read the SOA Suite</li> <li>Developer's Guide</li> </ul> | application and pro                                                | nject 🔹 🛧 Create an E<br>Bean 💷 | Search Region False           |                   |
| Resources                                                                                                    | approxim                           | <ul> <li>Read the ADF</li> </ul>                                  | <ul> <li>Import an existing annulation from the</li> </ul>         | J2EE                            | Rows                          |                   |
|                                                                                                    |                                    | Developer's Guide                                                 | system                                                             | Create y                        | Prompt Width<br>Field Width   |                   |
|                                                                                                    |                                    | <ul> <li>Use the ADF Tutorial</li> </ul>                          | 🔹 Import a BPEL prod                                               | Create a pa                     | Personalizati                 |                   |
| HelloWorldPG.xml - Structure                                                                                                    |                                    | <ul> <li>Use the tutorials</li> </ul>                             | 🔹 Check out existing                                               | Bind your pa     model          |                               |                   |
|                                                                                                    |                                    | 😭 Work with samples                                               | sources from sour                                                  | ce                              | •                             |                   |
|                                                                                                    |                                    |                                                                   | 33333                                                              | •                               |                               |                   |
| MainRN                                                                                                    | Help                               | Content                                                           |                                                                    | •                               |                               |                   |
| pageLayout Compor                                                                                                    | nents                              | Messages - Log                                                    |                                                                    |                                 |                               | _                 |
| 🖃 🔁 corporateBrandi                                                                                                    | ing<br>·andingImage                |                                                                   |                                                                    |                                 |                               |                   |
| Load done DepartmentName                                                                                                    |                                    |                                                                   |                                                                    |                                 |                               | Editing           |
| 🛃 start 🔰 🖉 🞯                                                                                                    | APPS@ORAVIS                        | C:\Software\p987                                                  | 🗎 3 Windows Explo 👻                                                | 🥖 iMeme   HCL MEM 👔             | Oracle Application            | C                 |
| ی 🕲                                                                                                    | 🖉 toolbox.mpj - Win                | Microsoft Lync                                                    | 👌 Oracle JDeveloper                                                | Mar Lab Practic                 | 🗃 Mahendra - R12 H            | Wednesday         |
|                                                                                                    | 🛃 r12app@HSCHBS                    | OAF HELLO WORLD                                                   | 🍰 Diagnostics enabled                                              | 😡 Inbox - Microsoft             |                               | 7/4/2012          |

## Place the mouse on the MainRN $\rightarrow$ New $\rightarrow$ Message Text Input

# In the properties panel set the ID property to "EmpName"

In the properties panel set the Prompt as "Name" Select MainRN → New > messageLayout Set its id property as "ButtonLayOut"

#### Select ButtonLayOut → New→Item

Set the value of the ID property to Go.

- Set the Item Style property to submitButton.
- Set the Attribute Set property to
- /oracle/apps/fnd/attributesets/Buttons/Go.

Select MainRN → Add New Controller..

Set the Package name as

"helloworld.oracle.apps.fnd.hello.webui"

Set the Class Name

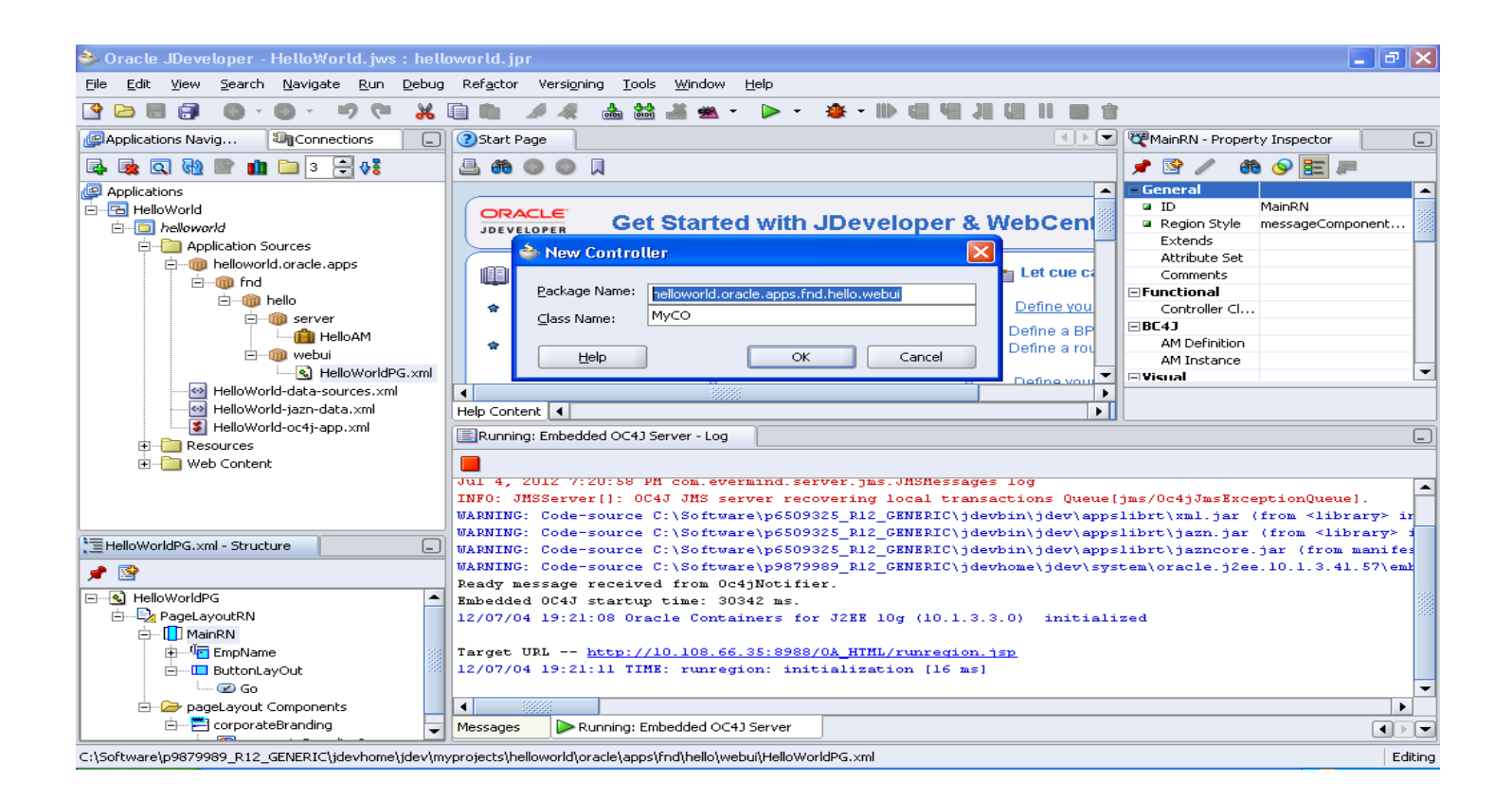

```
Add the below import statement
import oracle.apps.fnd.framework.OAException;
In the Process Form Request Method write down the
below code :
if (pageContext.getParameter("Go") != null)
   String EmpName =
pageContext.getParameter("EmpName");
   String message = "Hello, " + EmpName + "!";
throw new OAException(message,
OAException.INFORMATION):
```

Place the mouse on project ,Right Click  $\rightarrow$  rubuild Save the Work

# Place the Mouse on HelloWorldPG.xml in Navigation Panel

#### Right Click→ Run

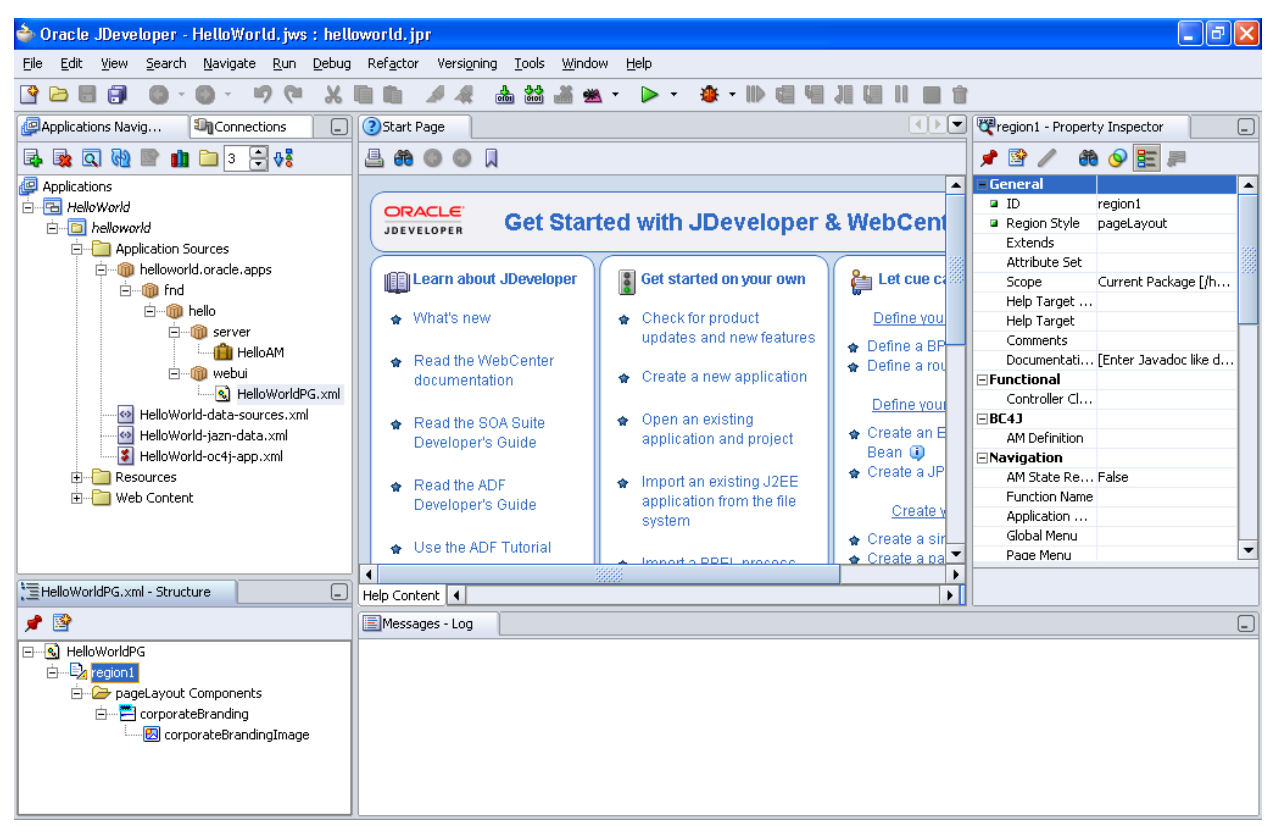

| ORACLE                            |                                          |                                        |  |  |
|-----------------------------------|------------------------------------------|----------------------------------------|--|--|
|                                   | 🔒 Navigator 🔻 🎯 Favorites 🔻              | Home Logout Preferences Personalize Pa |  |  |
| Information                       |                                          |                                        |  |  |
| Hello, Mahi!                      |                                          |                                        |  |  |
| My First Hello World Page         |                                          |                                        |  |  |
|                                   | Name Mahi                                |                                        |  |  |
|                                   | Go                                       |                                        |  |  |
|                                   |                                          |                                        |  |  |
|                                   | Home Logout Preferences Personalize Page |                                        |  |  |
| About this Page Privacy Statement |                                          | Copyright (c) 2006, Oracle. All rig    |  |  |

# Thank you